## 利用に応じた設定に変える (各種設定)

|        | 各種設定                                                                                                    | 設定する項目                                                       |               | 設定                                                                                                    |                  |
|--------|----------------------------------------------------------------------------------------------------|--------------------------------------------------------------|---------------|----------------------------------------------------------------------------------------------------|------------------|
| 画面の明るさ | 町の明るさ 区の<br>コントラスト     ア<br>町のの明るさ 区の<br>コントラスト     西     町のの明るさ 区の<br>コントラスト     西     町のの明るさ 区の<br>ロー     ロー     ロー | <b>「コントラスト」</b><br>ナビゲーション画面のコントラストを調整する。                    |               | <ul> <li>●「強」/「弱」で調整する (調整範囲:-15~±0~+15)</li> <li>● 昼画面表示中は昼画面、夜画面表示中は夜画面のコントラストを調整します。</li> </ul>                                 |                  |
|        |                                                                                                    | <b>「明るさ」</b><br>ナビゲーション画面の明るさを調整する。                          |               | <ul> <li>●「明」/「暗」で調整する (調整範囲:-5~±0~+5)</li> <li>(お買い上げ時の設定:昼画面+5、夜画面±0)</li> <li>●昼画面表示中は昼画面、夜画面表示中は夜画面の明るさを調整します。</li> </ul>      |                  |
| 地図表示設定 | < / ≥ で、設定したい<br>項目を表示する                                                                                                    | 「マップセレクト」 設定する                                               | ] 昼画面         | ●「 <b>クルージング</b> 」 ●「トラフィック」 ●「タウン」 ●「トワイライト」                                                                                      | 完了を選ぶ            |
|        |                                                                                                    | (☞48ヘーン)<br>地図の配色を変更する。                                      | 夜画面           | ●「クルージング」 ●「トラフィック」  ●「タウン」  ●「 <b>トワイライト</b> 」                                                                                    |                  |
|        | 地図表示設定 1 (24ページ) 2 回 展る<br>マックセンクト 設定する<br>レート版示 設定する<br>ローマーク     設定する     文     文                                                                                                    | 「ルート表示」(11348ページ) 設定する                                       | リルート色         | ●「青」  ●「黄」  ●「赤」  ●「緑」                                                                                                    | 完了               |
|        |                                                                                                    |                                                              | ルート太さ         | <ul> <li>●「標準」</li> <li>●「太」</li> <li>●「極太」</li> </ul>                                                                             | を選ぶ              |
|        | *7 (地図表示設定画面1)                                                                                                    | 「自車マーク」(11849ページ) 設定す                                        | <b>)</b> デザイン | ●「 <b>赤</b> 」  ●「青」  ●「黄」  ●「緑」                                                                                                    | 完了               |
|        |                                                                                                    | 日単マークのテリュノC を選ぶ<br>大きさを変更する。                                 | 大きさ           | ●「大」 ●「中」 ●「小」                                                                                                    | を選ぶ              |
|        | 地図表示設定2     (全4ページ)     2 m     反3       ビジュアルシティマッフ奏系     する     しない       動作高マップ自動表示     する     しない       10m編成市町地図資示     する     しない                                                                                                    | 「ビジュアルシティマップ表示」(11/132ページ)                                   |               | ●「 <b>す る</b> 」ビジュアルシティマップが表示されます。                                                                                                 | 完了               |
|        |                                                                                                    | 「都市高マップ自動表示」(☞32ページ)<br>都市高速を走行時に都市高マップを自動表示する/しないを<br>設定する。 |               | <ul> <li>●「しない」ビノエアルノティマラフは表示されません。</li> <li>●「す る」都市高マップが自動的に表示されます。</li> <li>●「しない」都市高マップは表示されません。</li> </ul>                    | を選い              |
|        | (地図表示設定画面2)                                                                                                    | 「駐車場マップ自動表示」(☞33ページ)<br>駐車場マップの自動表示する/しないを設定する。              |               | <ul> <li>●「する」駐車場に進入すると駐車場マップが表示されます。(情報がある場合のみ)</li> <li>●「しない」駐車場マップは表示されません。</li> </ul>                                         | ·)               |
|        |                                                                                                    | <b>「100 m縮尺市街地図表示」</b> (☞32ページ)<br>100 m縮尺市街地図表示する/しないを設定する。 |               | <ul> <li>●「する」縮尺が100mのときには、市街地図が表示されます。</li> <li>●「しない」縮尺が100mのときには、広域地図が表示されます。</li> <li>(縮尺が25m~50mのときには市街地図が表示されます。)</li> </ul> |                  |
|        |                                                                                                    | <b>「フロントワイド(ヘディングアップ)」</b> (☞43ページ)<br>ヘディングアップ時の現在地表示を設定する。 |               | <ul> <li>●「する」フロントワイド(進行方向の地図を広く)で表示します。</li> <li>●「しない」自車マークを地図の中心に表示します。</li> </ul>                                              | <u>完了</u><br>を選ぶ |
|        |                                                                                                    | 「フロントワイド(ノースアップ)」(10843ページ)<br>ノースアップ時の現在地表示を設定する。           |               | <ul> <li>●「する」フロントワイド(進行方向の地図を広く)で表示します。</li> <li>●「しない」自車マークを地図の中心に表示します。</li> </ul>                                              |                  |
|        |                                                                                                    | 「走行軌跡表示」(☞36ページ)<br>自車が走行した軌跡を赤い点で表示する/しないを設定する。             |               | <ul> <li>●「する」走行軌跡が表示されます。</li> <li>●「しない」走行軌跡は表示されません。</li> <li>(情報は消去されません。消去するには™36ページ)</li> </ul>                              |                  |
|        |                                                                                                    | 「 <b>立体ランドマーク表示」</b> (☞37ページ)<br>地図上に立体ランドマーク表示する/しないを設定する。  |               | ●「 <b>す る</b> 」立体ランドマークが表示されます。<br>●「しない」立体ランドマークは表示されません。                                                                         |                  |
|        |                                                                                                    | 「シーズンレジャーランドマーク表示」(☞37ページ)<br>地図上にシーズンレジャーマーク表示する/しないを設定する。  |               | <ul> <li>●「する」シーズンレジャーランドマークが表示されます。</li> <li>●「しない」シーズンレジャーランドマークは表示されません。</li> </ul>                                             |                  |
|        |                                                                                                    | <b>「抜け道表示」</b> (☞36ページ)<br>抜け道を表示する/しないを設定する。                |               | ●「 <b>す る</b> 」抜け道 (緑色の線) が表示されます。(縮尺:25 m~800 m)<br>●「しない」抜け道は表示されません。                                                            |                  |
|        | 地図表示設定4 (244-2) 2回 E2<br>地図スワロール地名表表 する Last<br>■ <sup>1</sup> <sup>1</sup> <sup>1</sup> <sup>1</sup> <sup>1</sup> <sup>1</sup> <sup>1</sup> <sup>1</sup> <sup>1</sup> <sup>1</sup>                                                                                                    | 「地図スクロール地名表示」(☞38ページ)<br>地図スクロール地名表示する/しないを設定する。             |               | <ul> <li>●「す る」スクロール時に、カーソル付近の地名や道路名称、道路番号が表示されます。</li> <li>●「しない」地図スクロール地名表示されません。</li> </ul>                                     | · 完了<br>を選ぶ      |
|        |                                                                                                    | 「縮尺切換メッセージ表示」(☞43ページ)<br>縮尺切換メッセージ表示する/しないを設定する。             |               | ●「 <b>す る</b> 」 縮尺を切り換えて、表示できない情報 (VICS情報など) がある場合、<br>メッセージが表示されます。<br>●「しない」 縮尺切換メッセージは表示されません。                                  |                  |

定